#### Etape 1 : Se rendre sur le site de la fédération française de judo www.ffjudo.com Aucun paiement ne vous sera demandé lors de cette inscription en ligne.

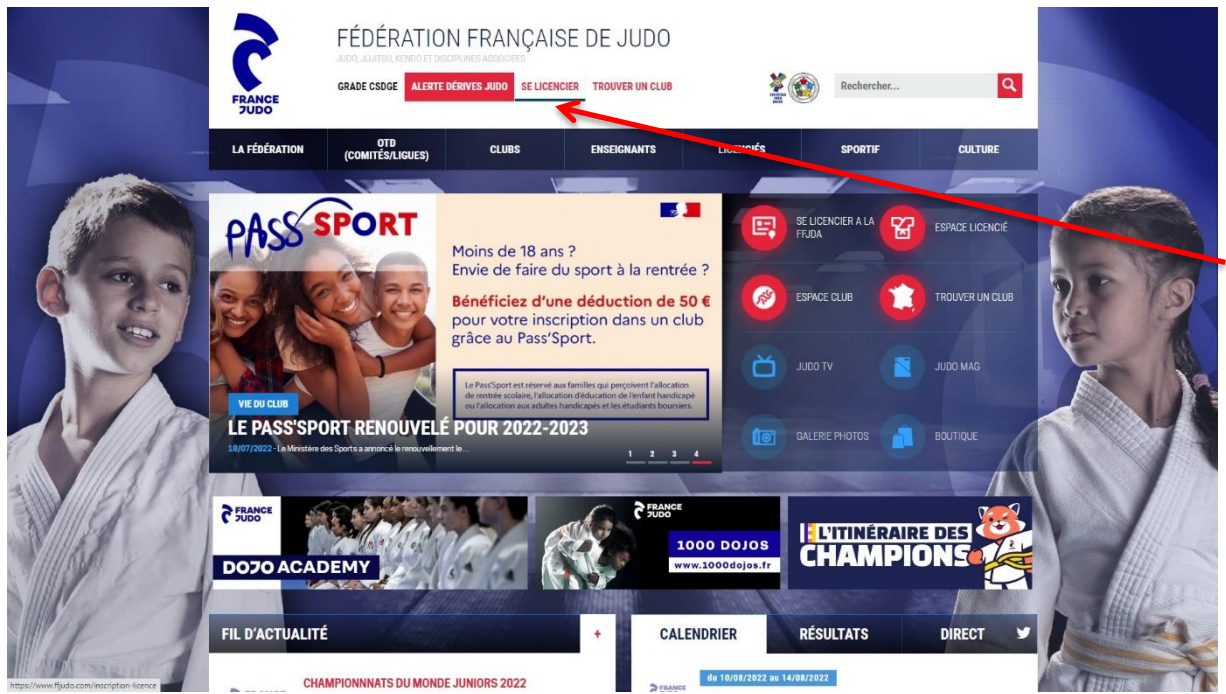

Etape 2 : Cliquez sur « SE LICENCIER »

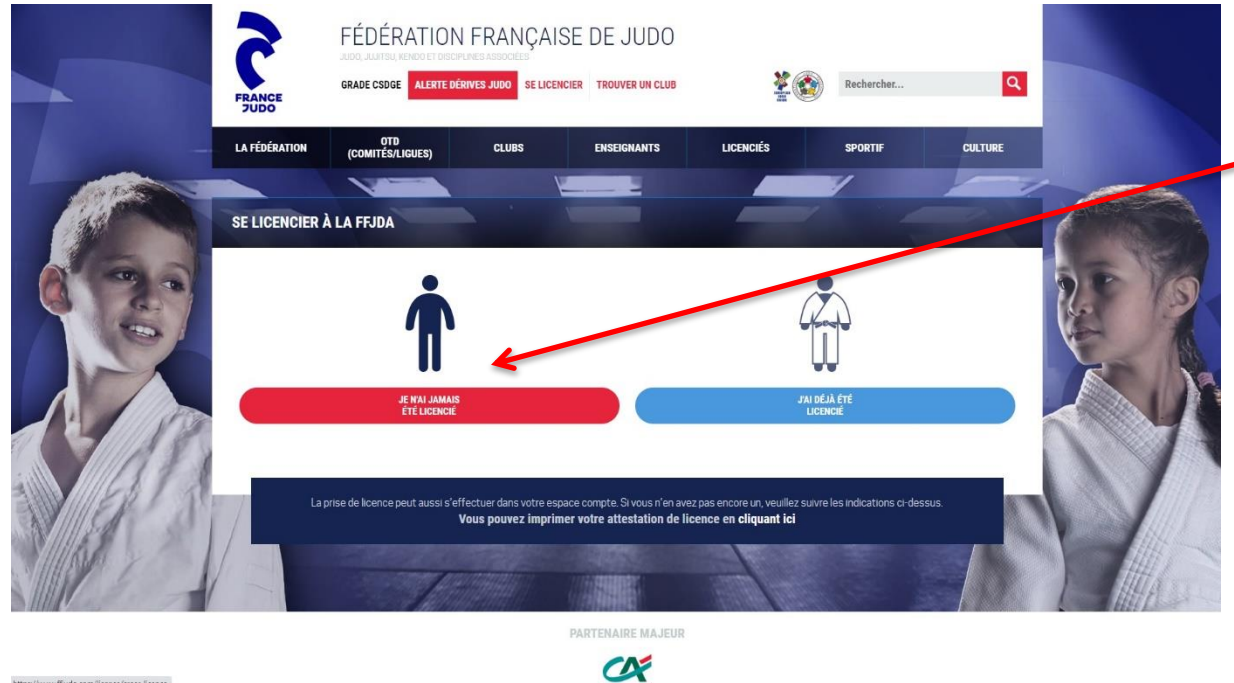

## Etape 3 :

Cliquez sur « JE N'AI JAMAIS **ETE LICENCIE** »

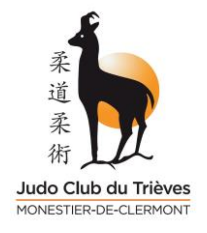

|                 | FRANCE FÉ              | DÉRATION FRANÇAIS<br>Luinel, kardet f decretaria adocerts<br>e csdde alerte dérives judo se licenc | E DE JUDO             | Rechercher              | ٩       |      |  |
|-----------------|------------------------|----------------------------------------------------------------------------------------------------|-----------------------|-------------------------|---------|------|--|
| -               | LA FÉDÉRATION (COI     | OTD CLUBS (ILUBS)                                                                                  | ENSEIGNANTS LICEN     | ciés sportif            | CULTURE |      |  |
|                 | CRÉATION D'UNE LICE    | INCE - ÉTAPE 1                                                                                     |                       |                         |         |      |  |
|                 | Infos perso            | 2<br>Discipline                                                                                    | 3<br>Club F           | 4 Sécapitulatif Cortifi | icats   | 15 9 |  |
|                 | Nom " :                |                                                                                                    | Adresse               |                         |         | XX   |  |
| CH AR           | Prénom " :<br>Sexe " : | <br>•                                                                                              | Code postal '         |                         |         |      |  |
| 3 1815          | Date de naissance * :  | j/mm/aaaa                                                                                          | Portable              |                         |         |      |  |
|                 | E-mail*:               |                                                                                                    | E-mail confirmation * |                         |         |      |  |
| Marken Constant | Retour                 |                                                                                                    |                       |                         | Suivant |      |  |

## Etape 4 :

Remplir tous les champs

| -       | LA FÉDÉRATION  | OTD<br>(Comités/Ligues) | CLUBS            | ENSEIGNANTS             | LICENCIÉS          | SPORTIF CU       | LTURE |
|---------|----------------|-------------------------|------------------|-------------------------|--------------------|------------------|-------|
|         | CRÉATION D'UNE | LICENCE - ÉTAPE 2       | Ľ                |                         |                    |                  | 16    |
| 00      | Infos perso    | 2<br>Discipli           | ne               | 3<br>Club               | 4<br>Récapitulatif | 5<br>Certificats | 25    |
|         |                |                         |                  | (° champs obligatoires) |                    |                  | Ke -  |
|         |                | Saison de la licen      | ce*: 2022/2023   |                         |                    | ~                |       |
| 4/1/189 |                | Discipli                | ne*: JUDO JUJITS | iu .                    |                    | ~                |       |
| 1617    |                | Code po                 | stal: 38650      |                         |                    |                  |       |
| 11150   |                |                         |                  |                         |                    |                  |       |

### Etape 5 :

- Choisir la saison 2022/2023

- Choisir la discipline « JUDO JUJITSU »

- Tapez le code postal du club : **38650** 

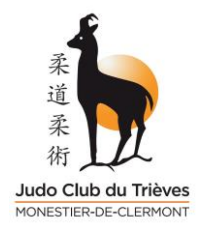

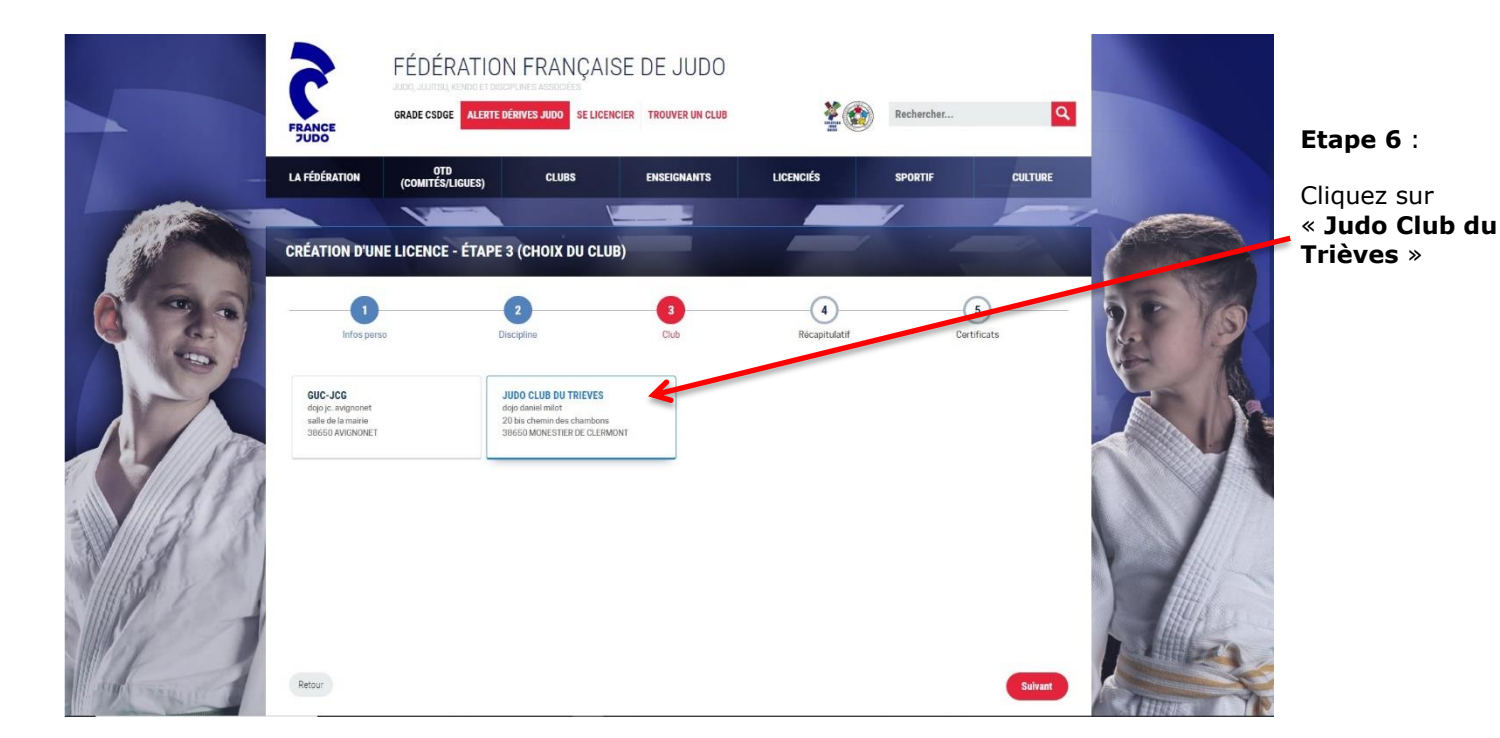

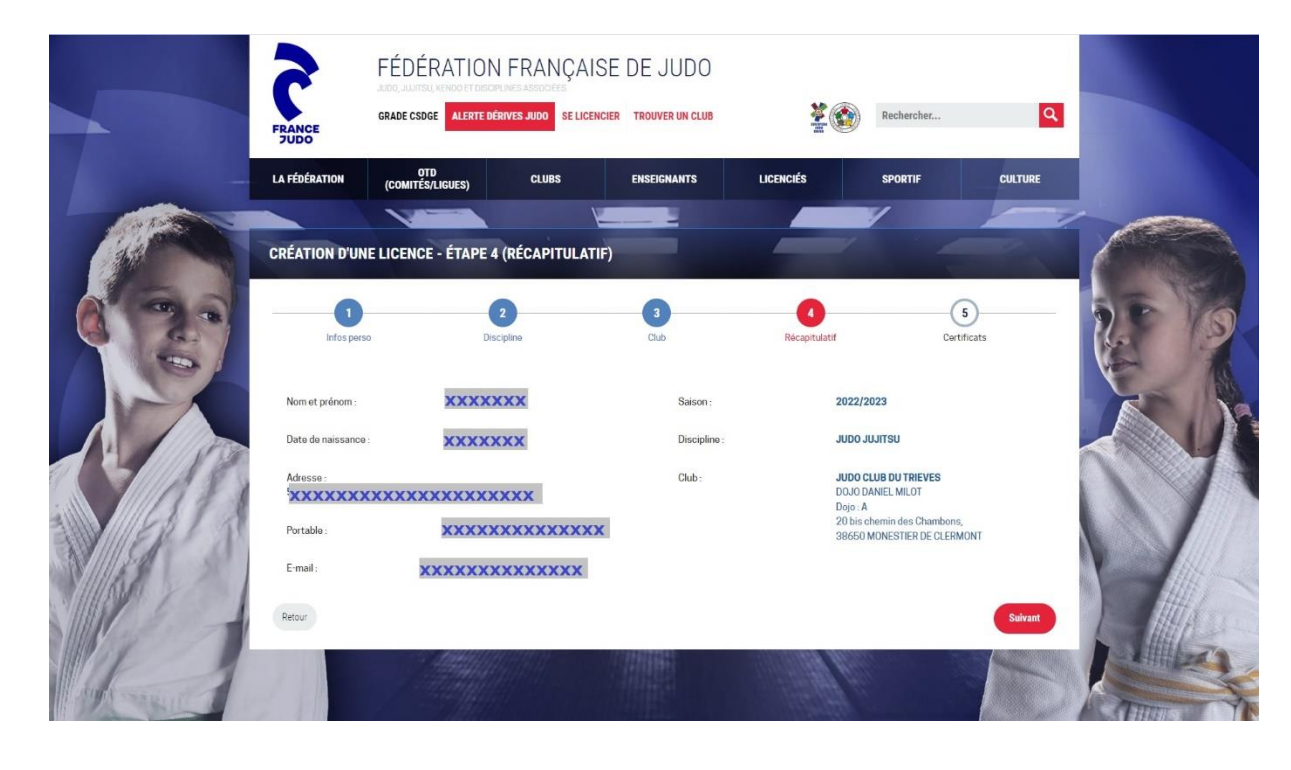

#### Etape 7 :

Relire et vérifier les informations saisies.

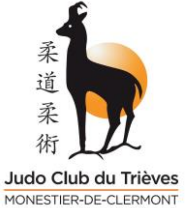

# Notice explicative prise « nouvelle » licence

| MONESTIER-DE-CLERMONT |                                                                                                    |                                                                                                    |                                                                                                    |                                                                                              |                                                                                           |    | Etape 8 :                                                       |
|-----------------------|----------------------------------------------------------------------------------------------------|----------------------------------------------------------------------------------------------------|----------------------------------------------------------------------------------------------------|----------------------------------------------------------------------------------------------|-------------------------------------------------------------------------------------------|----|-----------------------------------------------------------------|
|                       | FRUNCE FÉDÉR<br>RADE CSD<br>CRADE CSD<br>CONITÉE                                                                                                    | RATION FRANÇA<br>Li Kende I dane June Associe<br>Ge Alexte Bérnyes Judo se Lici<br>Mulgues) clubs<br>E - ÉTAPE 5                                                                                                  | ISE DE JUDO<br>Encier trouver un club<br>Enseignants                                                                                                  | Kara Cara Cara Cara Cara Cara Cara Cara                                                      | Rechercher                                                                                |    | Cochez la case<br>selon votre choix                             |
|                       | Into perso<br>Into perso<br>considerator. Voia automae sepressien<br>Intomicione automate adviter et a los de<br>Intonica (Eff)ada com, aupris di votre cu                                                                                                    | 2<br>Discipline<br>et la 1700 à traise et conserve par informatio<br>fédéricon et de de cife fédérice. Vou d<br>vis l'espace club ou directoment sis voure espa                                                   | Club<br>Club<br>se les dones von concernant, La F7.03 von<br>popue d'un d'un d'acche, de rectificationes de<br>ce li konsti                           | A   Récapitulatif   Informe qu'elle est susceptible de vinnes la juir des données vous conce | Certificats                                                                               |    | Pour les judoka<br>choisissez « DU<br>SPORT EN<br>COMPETITION » |
|                       | Certificat médical :<br>Honorabilité :                                                                                                    | FFJDA. (vos domiése person<br>Certificat médical": Du sport                                                                                                    | nolfes na seront pas transmises à ces p<br>en compétition                                                                                             | nços un a como como como como como como como co                                              |                                                                                           |    | Pour le Taïso,<br>choisissiez<br>« <b>SPORTIF</b> »             |
|                       | Vous n'êtes pas concernés par le<br>Pratiques * :<br>> Judo<br>> Jugtes<br>= Para Judo                                                                                                    | Type de fanction*: Autre                                                                                                    |                                                                                                    | <                                                                                            |                                                                                           |    | « AUTRE »                                                       |
|                       | Non pratiquant More de coder au menum une prate La FLAA efforte sel becele de la crédichapede La FLAA efforte sel becele de la crédichapede La FLAA efforte sel becele de la crédichapede La Code en la de sourcerent de la crédición de de REVED OXSUBARCE : Sile sourcepter enforte de sourcere la Texes | pro.<br>In sure le sare le terrenze de la FFJDA www.ffjude com<br>el el a sonacarite uma assunance Accidente Corpor<br>non Accidente Scorpenti proposet y ant a FFJDA<br>Colonia na tosta comanismano de e casae. | m) ou de l'assument de son choix.<br>etc.<br>Le cabé don s'assumer que le soursaigné a bien pri<br>Le cabé don s'assumer que le soursaigné a bien pri | a connaissance des informations as<br>6 des rítegues encoursa par la practic                 | suances figurant au dos du formulaire à<br>as du Jude et DA pouvert porter artistice à so |    | cases selon votre<br>choix<br>Cochez la case                    |
|                       | intigni dipulas. Inerigina pai a son<br>J'atteste avoir pris connais<br>Retor                                                                                                    | Je souserte à l'assurance : O ou<br>Affic<br>sance de la notice d'assurance                                                                                                    | sher la notice d'assuran                                                                                                    | ce                                                                                           | Ternie                                                                                    |    | « OUI »<br>Case à cocher                                        |
|                       | FEARCE FÉDE                                                                                                    | RATION FRANÇA                                                                                                    | ISE DE JUDO                                                                                                    | ***                                                                                          | Recherchez                                                                                | 9  |                                                                 |
|                       | LA FÉDÉRATION (COMITE                                                                                                    | TD<br>SALGUES) CLUBS                                                                                                    | ERSEGNANTS<br>ail com<br>cence a bien été ajoutée dans le part<br>ché<br>Imar mot consta                                                              | ucenciés                                                                                     | SPORTIF CULTU                                                                             | RE | Félicitation vous<br>êtes licencié(e)                           |
|                       | La prise de licenc                                                                                                    | a peut aussi s'affectuar dans votre e<br>Vous pourez Impi                                                                                                    | espace compte S vous n'en avez per<br>ilmer votre attestation de licence<br>PARTEEMARE MAJEUR                                                         | encore un, veuillez suivre le<br>e en eliquant ioi                                           | is indications or dessus.                                                                 |    |                                                                 |